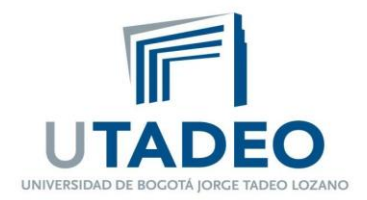

# ¿Cómo crear un Cuestionario?

Un cuestionario es una actividad que permite al profesor diseñar y plantear exámenes con preguntas tipo Verdadero/Falso, opción múltiple, respuesta corta, numérica y emparejamiento entre otras que el estudiante debe contestar para obtener una calificación.

Los cuestionarios sirven para que el estudiante evalúe su propio aprendizaje, pues las respuestas se califican automáticamente, de modo que él obtiene una retroalimentación inmediata del conocimiento adquirido.

Se debe tener en cuenta que si el cuestionario contiene preguntas abiertas (tipo ensayo), la calificación de las mismas sólo se visualizará cuando el profesor las evalúe.

## Procedimiento para crear un cuestionario

Para crear un cuestionario debe entrar a su curso en AVATA y realizar dos pasos: Crear los parámetros generales y después incluir las preguntas del cuestionario:

## A. Crear parámetros generales del cuestionario

1. Ingresar a la unidad temática sobre la cual quiere crear el cuestionario.

| Curso de Prueba                                                                                                    |                                 |
|----------------------------------------------------------------------------------------------------|---------------------------------|
| Mis cursos                                                                                                    | 🕼 Activar edición               |
| <ul> <li>☆ Mis cursos &gt; Curso de Prueba Juan David &gt;</li> <li>Tema 0 Tema 1 Tema 2 Tema 3 Tema 4 Tema 5 Tema 6 Tema 7</li> </ul> | <b>Q</b> Buscar en los<br>foros |

2. Presionar el botón que se encuentra en la parte superior izquierda de su pantalla para cambiar

la ventana a modo edición.

www.utadeo.edu.co Personería Jurídica No. 2613/1959 Minjusticia

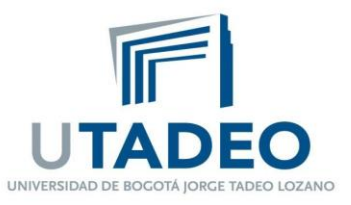

|            | JTADEC                                          | D AVATA     | C             | Curso      | 5<br>de | e Prue    | ba        |        |        |                       |             |   |
|------------|-------------------------------------------------|-------------|---------------|------------|---------|-----------|-----------|--------|--------|-----------------------|-------------|---|
| 倄 Mis cu   | A Mis cursos & Gestionar cursos - & Servicios - |             |               |            |         |           |           | dición |        |                       |             |   |
| 1          | 😭 > Mis d                                       | cursos > Cu | rso de Prueba | Juan David | >       |           |           |        |        |                       |             |   |
|            | Tema 0                                          | Tema 1      | Tema 2 Te     | ema 3 Tei  | ma 4    | Tema 5    | Tema 6    | Tem    | na 7   | <b>Q</b> Bu:<br>foros | scar en los |   |
| 3. Dai     | r clic sol                                      | bre el enl  | ace 🕂         | Añade      | una     | actividac | l o un re | ecurs  | 0      |                       |             |   |
| <b>^</b> > | Mis cur                                         | sos > Cu    | rso de Pru    | eba Juan   | Dav     | vid >     |           |        |        |                       |             |   |
| Edita      | ar menú                                         |             |               |            |         |           |           |        |        |                       |             |   |
| Tem        | na O                                            | Fema 1      | Tema 2        | Tema       | 3       | Tema 4    | Tema      | a 5    | Tema 6 | Т                     | ema 7       |   |
|            |                                                 |             |               |            |         |           |           |        |        |                       | Editar      | • |

+ Añade una actividad o un recurso

4. Seleccionar la opción **Cuestionario**, en la ventana que aparece y pulsar el botón

Agregar

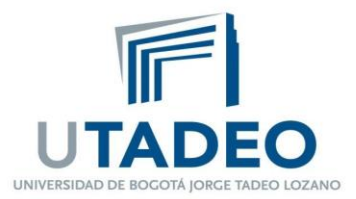

## Equipo de Soporte AVATA Centro de Enseñanza y Aprendizaje Actualizado 27/10/2020

| 0 | 目 🛛 Base de datos           | La artividad Cuestionario permite al profesor diseñar y plantear                                                           |
|---|-----------------------------|----------------------------------------------------------------------------------------------------|
| 0 | b BigBlueButtonBN           | cuestionarios con preguntas tipo opción múltiple, verdadero/falso,                                                         |
| 0 | 🧭 Certificado personalizado | coincidencia, respuesta corta y respuesta numérica                                                                         |
| 0 | 📀 Chat                      | El profesor puede permitir que el cuestionario se intente resolver                                                         |
| 0 | ? Consulta                  | varias veces, con las preguntas ordenadas o seleccionadas<br>aleatoriamente del banco de preguntas. Se puede establecer un |
| • | 😑 Cuestionario              | tiempo límite.                                                                                                    |
| 0 | 🤨 Ejercicio 2 de Turnitin   | Cada intento se califica automáticamente, con la excepción de las                                                          |
| 0 | 🐵 Elección de grupo         | preguntas de tipo "ensayo", y el resultado se guarda en el libro de                                                        |

Se muestra el formulario con todos los parámetros de configuración de un cuestionario, para nuestro caso solo es necesario modificar unos pocos. Primero, se debe dar clic sobre el enlace
 Expandir todo

| Tema 0 | Tema 1     | Tema 2 | Tema 3  | Tema 4 | Tema 5 | Tema 6 | Tema 7 |                 |
|--------|------------|--------|---------|--------|--------|--------|--------|-----------------|
| e Agro | egand      | lo un  | nuev    | o Cue  | stiona | ario a | 0      |                 |
| - Gene | ral        |        |         |        |        |        |        | ▶ Expandir todo |
|        | Nombre (   | 0      |         |        |        |        |        |                 |
|        | Descripció | n      | Párrafo | • B I  |        |        |        |                 |
|        |            |        |         |        |        |        |        |                 |
|        |            |        |         |        |        |        |        |                 |
|        |            |        |         |        |        |        |        |                 |
|        |            |        |         |        |        |        |        |                 |
|        |            | Ruta:  | р       |        |        |        |        |                 |

6. Escribir en la casilla **Nombre** un texto breve y descriptivo que identifique esta actividad en la página de la unidad escogida. En la casilla **Descripción** se recomienda especificar las

www.utadeo.edu.co Personería Jurídica No. 2613/1959 Minjusticia

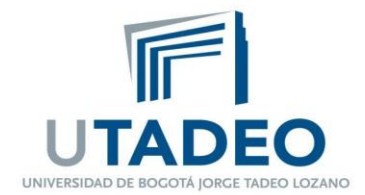

Expandir todo

instrucciones del examen y si desea que dichas instrucciones también aparezcan en la página principal del curso, debe activar la casilla "*Muestra la descripción en la página del curso*".

| Agregando un nuevo C | uestionario a | 0 |
|----------------------|---------------|---|
|----------------------|---------------|---|

# General

| heral       |         |  |
|-------------|---------|--|
| Nombre 9    |         |  |
| Descripción | Párrafo |  |
|             | Ruta: p |  |

- 7. Seleccionar el rango de fechas en que estará disponible el cuestionario casillas **Abrir y cerrar cuestionario.** Para activarlas debe dar clic sobre las casillas **Habilitar**. También debe estipular en la casilla **Límite de tiempo**, el lapso que tiene el estudiante para contestar el examen una vez comience el intento.
  - Temporalización

| Abrir cuestionario 💡                         | 7                                   |   |
|----------------------------------------------|-------------------------------------|---|
| Cerrar cuestionario                          | 7                                   |   |
| Límite de tiempo 🥑                           | 0 minutos                           | • |
| <b>2</b><br>Cuando el tiempo ha<br>terminado | El envío se realiza automáticamente | ÷ |

8. Escoger de la lista desplegable **Cuando el tiempo ha terminado**, la actividad a realizar cuando el tiempo ha expirado y el estudiante no ha enviado las respuestas. Se recomienda elegir la opción <u>El envío se realiza automáticamente</u>.

www.utadeo.edu.co Personería Jurídica No. 2613/1959 Minjusticia

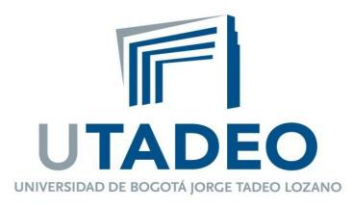

Temporalización

| Abrir cuestionario 🥑                         | 7 ◆     octubre ◆     2020 ◆     14 ◆     53 ◆ |
|----------------------------------------------|------------------------------------------------|
| Cerrar cuestionario                          | 7                                              |
| Límite de tiempo 👩                           | 0 minutos 🗢 🗹 Habilitar                        |
| <b>?</b><br>Cuando el tiempo ha<br>terminado | El envío se realiza automáticamente            |

9. Definir cuantas veces un estudiante puede responder el cuestionario, en la casilla Intentos permitidos; el rango va desde 1 hasta sin límite. Si el número de intentos es mayor a 1, debe escoger de la lista desplegable Método de calificación, la forma de calcular la puntuación final del examen: Calificación más alta, Promedio de calificaciones, Primer intento o Último intento.

| <ul> <li>Calificación</li> </ul>         |                                                                |
|------------------------------------------|----------------------------------------------------------------|
| Categoría de     calificación            | Sin categorizar 🗢                                              |
| <b>2</b><br>Calificación para<br>aprobar |                                                                |
| Intentos permitidos                      | Sin límite 🕈                                                   |
| <b>e</b><br>Método de calificación       | Calificación más alta 🔶                                        |
| Esquema                                  | Promedio de calificaciones<br>Primer intento<br>Último intento |

10. Determinar en la casilla **Página nueva**, cuantas preguntas se van a mostrar al estudiante en cada pantallazo; puede escoger entre 1 y 50 preguntas.

www.utadeo.edu.co Personería Jurídica No. 2613/1959 Minjusticia

| UTADEO<br>UNIVERSIDAD DE BOGOTÁ JORGE TADEO LOZANO |               | Equipo de Soporte AVATA<br>Centro de Enseñanza y Aprendizaje<br>Actualizado 27/10/2020 |
|----------------------------------------------------|---------------|----------------------------------------------------------------------------------------|
| <ul> <li>Esquema</li> </ul>                        |               |                                                                                        |
| Página nueva 💡                                     | Cada pregunta | \$                                                                                     |
| Mostrar más                                        |               |                                                                                        |

11. Al dar clic sobre el enlace Mostrar más... del cuadro Esquema, aparece la casilla Método de navegación donde debe seleccionar la forma en que el estudiante navegará a través del cuestionario: *Libre*, significa que puede contestar en cualquier orden las preguntas o *Secuencial*, el estudiante avanza en un orden determinado y no puede regresar a la pregunta anterior, ni saltar hacia adelante.

| <ul> <li>Esquema</li> </ul> |                 |
|-----------------------------|-----------------|
| Página nueva 💡              | Cada pregunta 🔶 |
| ! 🖸<br>Método de navegación | Libre 🗢         |
| Ver menos                   |                 |

12. Seleccionar la opción <u>Sí</u> en la casilla **Ordenar al azar las respuestas**, cuando desee que las respuestas se muestren en diferente orden para cada estudiante; esta opción aplica a preguntas de selección múltiple, emparejamiento, arrastrar sobre texto o sobre imagen.

# Comportamiento de las preguntas

| 0                                  |                              |
|------------------------------------|------------------------------|
| Ordenar al azar las<br>respuestas  | Sí 🗢                         |
| Comportamiento de<br>las preguntas | Retroalimentación diferida 🔶 |
| Mostrar más                        |                              |

www.utadeo.edu.co Personería Jurídica No. 2613/1959 Minjusticia

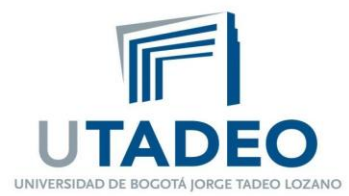

Comprobar

- 13. Dentro del cuadro **Revisar opciones**, marcar las opciones que pueden ver los estudiantes al responder el cuestionario. Existen 4 columnas que son:
  - <u>Durante el intento</u>. Significa que las opciones que marque las podrá ver el estudiante después de seleccionar la respuesta, haciendo clic sobre el botón
  - Inmediatamente después de cada intento. Las opciones de esta columna se

Ferminar intento...

mostrarán una vez el estudiante ha pulsado el botón

- <u>Más tarde, mientras el cuestionario está aún abierto</u>. Las opciones marcadas le aparecerán al estudiante después de haber terminado el cuestionario y antes de la fecha de cierre del mismo.
- *Después de cerrar el cuestionario*. Las opciones de esta columna se visualizarán una vez se ha cerrado el cuestionario.

Las opciones más usadas son:

- <u>El intento</u>. Muestra la respuesta del estudiante.
- <u>Puntos</u>. Presenta la calificación final obtenida por el estudiante
- <u>Retroalimentación específica</u>. Retroalimentación que depende de la respuesta dada por el estudiante y que se estipuló en la configuración de la pregunta.

Opciones de revisión

| Durante el intento                                                                                                    | Inmediatamente después de cada<br>intento                                                                                                    | Más tarde, mientras el cuestionario<br>está aún abierto                                                                                                    |
|----------------------------------------------------------------------------------------------------|----------------------------------------------------------------------------------------------------|----------------------------------------------------------------------------------------------------|
| Si fue correcta<br>Puntos<br>Retroalimentación específica<br>Retroalimentación general<br>Respuesta correcta<br>Retroalimentación global | <ul> <li>El intento</li> <li>Si fue correcta</li> <li>Puntos</li> <li>Retroalimentación específica</li> <li>Retroalimentación general</li> <li>Respuesta correcta</li> <li>Retroalimentación global</li> </ul> | <ul> <li>El intento</li> <li>Si fue correcta</li> <li>Puntos</li> <li>Retroalimentación específica</li> <li>Retroalimentación general</li> <li>Respuesta correcta</li> <li>Retroalimentación global</li> </ul> |
| Después de cerrar el cuestionario                                                                                                    |                                                                                                    |                                                                                                    |
| 🗆 El intento                                                                                                    |                                                                                                    |                                                                                                    |

- Si fue correcta
- 🗹 Puntos
- Retroalimentación específica
- Retroalimentación general
- Respuesta correcta
- 🗆 Retroalimentación global
- 14. Indicar una clave en la casilla **Se requiere contraseña**, que el estudiante debe digitar al momento de comenzar a responder el cuestionario. Dicha clave debe ser suministrada por el profesor.

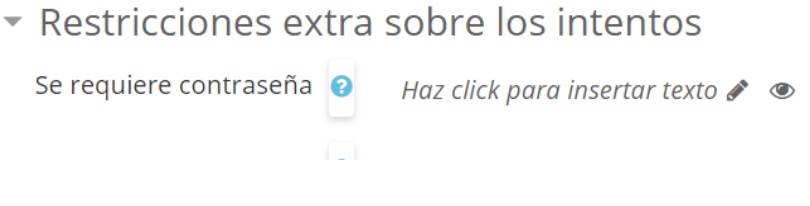

www.utadeo.edu.co Personería Jurídica No. 2613/1959 Minjusticia

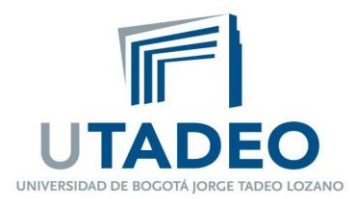

- 15. Escribir en las casillas **Comentario**, el texto que se mostrará al estudiante una vez haya presionado el botón el cual depende de la calificación obtenida.
- Retroalimentación global 0

| Límites de calificación     | 100%                                                                      |
|-----------------------------|---------------------------------------------------------------------------|
| Comentario -                |                                                                           |
|                             |                                                                           |
|                             | Ruta: p                                                                   |
| Límites de calificación     |                                                                           |
| Comentario -                |                                                                           |
|                             |                                                                           |
|                             |                                                                           |
| Límites de calificación     | Ruta: p                                                                   |
|                             |                                                                           |
|                             | Agregar 3 campos más de retroalimentación                                 |
|                             |                                                                           |
| 16. Por último, ir al final | del formulario para presionar el botón Guardar cambios y regresar al curs |
| Guardar cambios             | y regresar al curso Guardar cambios y mostrar Cancelar                    |
|                             | En este formulario hay campos obligatorios 🕕.                             |

#### Hecho lo anterior, se visualiza el cuestionario en la unidad temática seleccionada.

☆ > Mis cursos > Curso de Prueba Juan David >

| Editar me | Editar menú                    |        |             |        |        |        |        |                                    |
|-----------|--------------------------------|--------|-------------|--------|--------|--------|--------|------------------------------------|
| Tema 0    | Tema 1                         | Tema 2 | Tema 3      | Tema 4 | Tema 5 | Tema 6 | Tema 7 |                                    |
|           |                                |        |             |        |        |        |        | Editor                             |
|           |                                |        |             |        |        |        |        | Editar                             |
| +         | Cuestionario 1 >> 2 Editar • a |        |             |        |        |        |        |                                    |
|           | • Entrega e<br>• 0 de 2 In     | itento | ibre de 202 | 20     |        |        |        |                                    |
|           |                                |        |             |        |        |        |        | + Añade una actividad o un recurso |
|           |                                |        |             |        |        |        |        |                                    |
|           |                                |        |             |        |        |        |        |                                    |

www.utadeo.edu.co Personería Jurídica No. 2613/1959 Minjusticia

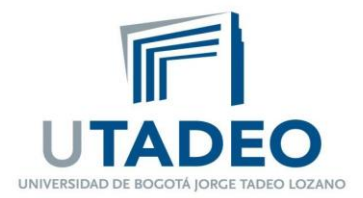

## B. Incluir preguntas en el cuestionario

- 1. Dar clic sobre el nombre del cuestionario.
- ☆ > Mis cursos > Curso de Prueba Juan David >

| Editar menú                                                                                                    |                                                                                                    |
|----------------------------------------------------------------------------------------------------|----------------------------------------------------------------------------------------------------|
| Tema 0         Tema 1         Tema 2         Tema 3         Tema 4         Tema 5                                                                                                    | Tema 6 Tema 7                                                                                                    |
|                                                                                                    | Editar 💌                                                                                                    |
| <ul> <li>Cuestionario 1 &gt;&gt; 2</li> <li>Entrega el 7 de octubre de 2020</li> <li>0 de 2 Intento</li> </ul>                                                                                                    | Editar 👻 👗<br>🕂 Añade una actividad o un recurso                                                                                         |
| 2. Pulsar el botón Editar cuestionario                                                                                                    |                                                                                                    |
| Cuestionario 1                                                                                                    |                                                                                                    |
| Este cuestionario se cerró el miérco                                                                                                    | les, 7 de octubre de 2020, 14:53                                                                                                    |
| Límite de tiempo                                                                                                    | : 10 minutos                                                                                                    |
| Método de calificación:                                                                                                    | Calificación más alta                                                                                                    |
| Aún no se han agre<br>Editar cues<br>Volver al                                                                                                    | gado preguntas<br>tionario<br>curso                                                                                                    |
| <ol> <li>Escribir en la casilla Calificación máxima, la cali<br/>correctamente todo el cuestionario y pulsar el<br/>Además, marcar la casilla Reordenar las pregu<br/>estudiante le aparezca en diferente orden las p</li> </ol> | ificación que obtendrá el estudiante que conteste<br>botón<br>I <b>ntas al azar</b> , si desea que a cada<br>preguntas del cuestionario. |
| Editando cuestionario: Cuestional                                                                                                    | rio 1 o                                                                                                    |
| Preguntas:0   Este cuestionario está cerrado                                                                                                    | Calificación máxima 50,0 Guardar                                                                                                    |

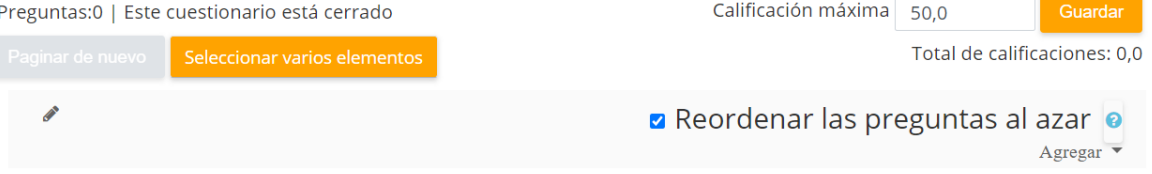

www.utadeo.edu.co Personería Jurídica No. 2613/1959 Minjusticia

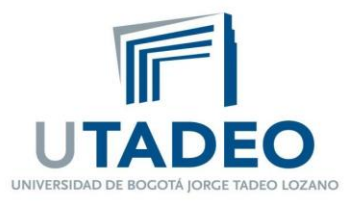

Agregar

- 4. Hacer clic sobre el enlace Agregar para seleccionar las preguntas que contendrá el formulario.
   Editando cuestionario: Cuestionario 1 
   Preguntas:0 | Este cuestionario está cerrado
   Calificación máxima 50,0 Guardar
   Paginar de nuevo Seleccionar varios elementos
   Total de calificaciones: 00
   ✓ Reordenar las preguntas al azar
- 5. Seleccionar la forma en que se agregaran las preguntas al cuestionario, Las opciones son:

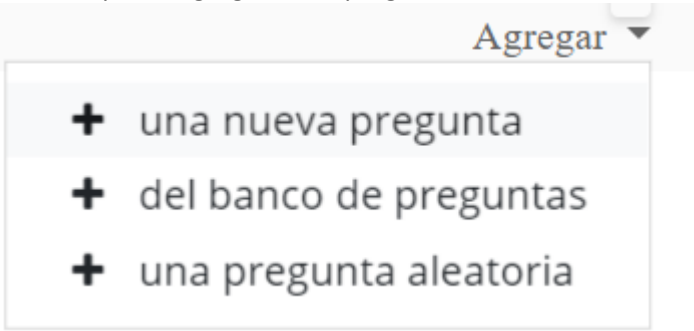

- <u>Una nueva pregunta</u>. Permite crear una pregunta directamente en el cuestionario.
- <u>Del banco de preguntas</u>. Deja elegir del banco de preguntas, las preguntas que van a estar en el cuestionario
- <u>Una pregunta aleatoria</u>. Permite incluir en el cuestionario preguntas que la plataforma seleccionará al azar de una categoría del banco de preguntas.

A continuación, se explicarán los pasos a realizar con las opciones más utilizadas:

a. **Del banco de preguntas.** Marcar las preguntas que desea incluir en el cuestionario Añadir preguntas seleccionadas para el cuestionario y hacer clic sobre el botón

www.utadeo.edu.co Personería Jurídica No. 2613/1959 Minjusticia

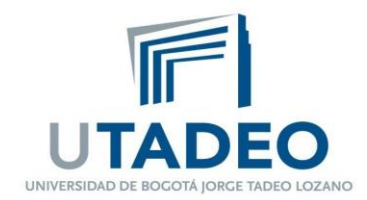

| Añadir del banco de preguntas al final                                          |   |  |
|---------------------------------------------------------------------------------|---|--|
| Seleccionar una categoría:                                                      | Í |  |
| Por defecto en Curso Prueba L (4)                                               |   |  |
| Categoría por defecto para preguntas compartidas en el contexto Curso Prueba L. |   |  |
| <u>Opciones de búsqueda</u> 💌                                                   |   |  |
| 🗆 Mostrar también preguntas de las sub-categorías                               |   |  |
| 🗆 Mostrar también preguntas antiguas                                            |   |  |
| □T <sup>▲</sup> Pregunta                                                        |   |  |
| 🕂 🗹 🗒 🏾 Pregunta Abierta Menciona 10 sitios de Bogotá                           | Œ |  |
| + ☑: Pregunta Prueba Cuanto es 7 * 8? Q                                         |   |  |
| + 🗆 — Pregunta Respuesta Corta La capital de colombia es                        |   |  |
| + 🗆 • • Efecto Mariposa El efecto mariposa es la premisa de la Teoria del Caos. | Q |  |
| Añadir preguntas seleccionadas para el cuestionario                             |   |  |
|                                                                                 |   |  |

Hecho lo anterior, se presentan las preguntas seleccionadas para que verifique que todo está correcto.

Editando cuestionario: Cuestionario 1 •

| Preguntas:2   Este cuestionario está cerrado |                              | Calificación máxima     | 50,0             | Guardar      |
|----------------------------------------------|------------------------------|-------------------------|------------------|--------------|
| Paginar de nuevo                             | Seleccionar varios elementos |                         | Total de calific | aciones: 2,0 |
| di <sup>n</sup>                              |                              | 🗆 Reordenar las pr      | eguntas al       | azar 🧧       |
| Página 1                                     |                              |                         |                  | Agregar 🔻    |
|                                              | Pregunta Abierta Menci       | ona 10 sitios de Bogotá | Q DD             | 1,0 🖋        |
| Página 2                                     |                              |                         |                  | Agregar 🔻    |
|                                              | Pregunta Prueba Cuant        | oes7*8? >>              | Q D              | 1,0 🖋        |
|                                              |                              |                         |                  | Agregar 🔻    |

b. Una pregunta aleatoria. Escoger en la lista desplegable Categoría, la categoría en que se encuentran agrupadas las preguntas a elegir por la plataforma. En la casilla Número de preguntas al azar, seleccionar la cantidad de preguntas que se mostrarán al estudiante.

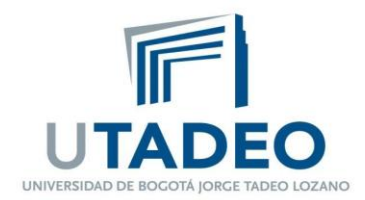

| Añadir una pregunta aleatoria al final |                                            |          |
|----------------------------------------|--------------------------------------------|----------|
| Categoría existente                    | New category                               |          |
| Categoría                              | Por defecto en Curso Prueba L (4)          | ÷        |
|                                        | Incluir también preguntas de subcategorías |          |
| Número de<br>preguntas aleatorias      | 2 🗢                                        |          |
|                                        | Agregar pregunta aleatoria                 | Cancelar |

Realizado lo anterior, presionar el botón y se muestra la siguiente pantalla con el número de preguntas seleccionadas al azar.

# Editando cuestionario: Cuestionario 1 @

| Preguntas:4   Es | te cuestionario está cerrado      | Calificación máxima                                                                                                    | 50,0             | Guardar      |
|------------------|-----------------------------------|----------------------------------------------------------------------------------------------------|------------------|--------------|
| Paginar de nuevo | Seleccionar varios elementos      |                                                                                                    | Total de califio | aciones: 4,0 |
| Página 1         |                                   | Reordenar las presentas presentas pre<br>e presentas presentas presentas presentas presentas presentas presentas presentas presentas presentas presentas presentas presentas presentas presentas presentas presentas presentas presentas presentas presentas presentas presentas pre | eguntas al       | azar 💿       |
| + <b>1</b>       | 🛯 🌣 Pregunta Abierta Menc         | iona 10 sitios de Bogotá                                                                                                    | <b>Q İ</b> İ     | 1,0 <i>🖍</i> |
| Página 2         |                                   |                                                                                                    |                  | Agregar 🔻    |
| <b>₽ 2 :</b>     | 🗧 🌣 Pregunta Prueba Cuant         | to es 7 * 8? >>                                                                                                    | Q D              | 1,0 🖋        |
| Página 3         |                                   |                                                                                                    |                  | Agregar 🔻    |
| <b>₽</b> 3 8     | 🕅 🌣 🛛 Aleatoria (Por defecto en C | urso Prueba L) (Vea las preguntas)                                                                                                    | Q Î              | 1,0 🖋        |
| Página 4         |                                   |                                                                                                    |                  | Agregar 🔻    |
| <b>‡</b> 4 8     | 🕅 🌣 🛛 Aleatoria (Por defecto en C | urso Prueba L) (Vea las preguntas)                                                                                                    | Q Î              | 1,0 🖋        |
|                  |                                   |                                                                                                    |                  | Agregar 🔻    |

6. Por último, dar clic sobre el enlace <u>Vista previa</u> del menú de **Administración** para visualizar la forma en que se presentarán las preguntas a los estudiantes.

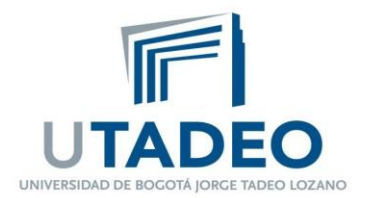

|       | 🗱 Administración<br>🕂 🌣 🔻         |  |
|-------|-----------------------------------|--|
|       | ~ Administración del cuestionario |  |
|       | Editar ajustes                    |  |
|       | Excepciones de grupo              |  |
|       | Excepciones de usuario            |  |
|       | 🌣 Editar cuestionario             |  |
|       | ④ Vista previa                    |  |
| ,<br> | > Resultados                      |  |
|       | Roles asignados localmente        |  |
|       | Permisos                          |  |
|       | Compruebe los permisos            |  |

General Tema 1 Tema 2 Tema 3 Tema 4 Tema 5

Puede previsualizar este cuestionario, pero si éste fuera un intento real, podría ser bloqueado debido a: Este cuestionario no está disponible en este momento

| Pregunta 2                          |                            | Comenzar una nueva previsualización                                         |
|-------------------------------------|----------------------------|-----------------------------------------------------------------------------|
| Sin responder<br>aún<br>Puntúa como | Seleccione una:            | 📽 Administración                                                            |
| 1,0<br>♥ Marcar<br>pregunta         | 0 a.72<br>0 b.34<br>0 c.56 | <ul> <li>Administración del cuestionario</li> <li>Editar alustes</li> </ul> |
| Editar<br>pregunta                  | O d. 46                    | Excepciones de grupo<br>Excepciones de usuario                              |
|                                     |                            | Citar cuestionario                                                          |

■ Navegación por el cuestionario

2 3 4

Terminar intento.

1